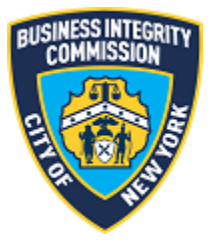

# **BIC Online Portal**

## Subcontract Application Guide

## Contents

| Getting Started                          | 2 |
|------------------------------------------|---|
| What to Know Before you Go               | 2 |
| Applying for the Subcontract Application | 3 |
| Main Screen                              | 3 |
| Application                              | 4 |
| Support                                  | 7 |
| Website                                  | 7 |
| Phone                                    | 7 |

## Getting Started What to Know Before you Go

This guide is to be used for the application of active (approved or pending renewal) LICENSE class companies with the Business Integrity Commission to subcontract trade waste removal services to another active LICENSE class company via the BIC Online Portal.

The subcontract should be completed by the "Prime Contractor" who is the licensee seeking to subcontract its contractual waste removal services to another licensee. The licensee who is seeking to perform the waste removal services is known as the "Subcontractor".

This system also allows licensees who have active (approved) subcontracts to reapply with the Commission for approval before the effective subcontract expires; as a reminder, a subcontract has a valid maximum duration of two years.

A subcontract cannot have a start date fewer than **30 days** from the date of submission.

**NOTE:** Screenshots in this guide are for presentation purposes only and the system you are utilizing may or may not show all features shown in the below screenshots.

## Applying for the Subcontract Application Main Screen

Once you have successfully logged in, the main menu appears. Click the Subcontract Application icon to access the main screen.

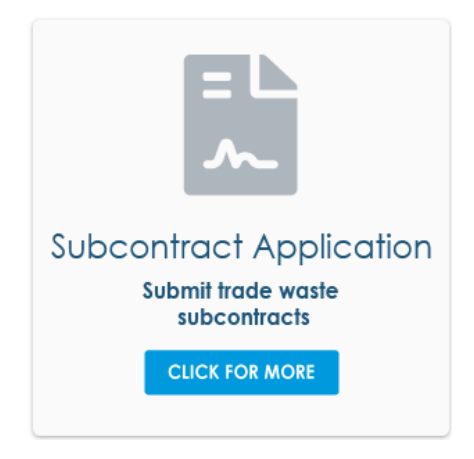

## Application

| ck the Subcontract Application<br>apply eligibility: Any approved : | button for a new one or the available Reapply<br>subcontract application(s) 90 days before the e | button from the below records.<br>nd date that has not been reapplied. |              |              | Subc     | ontract Applicati |
|---------------------------------------------------------------------|--------------------------------------------------------------------------------------------------|------------------------------------------------------------------------|--------------|--------------|----------|-------------------|
| CUSTOMER NAME                                                       | SUBCONTRACTOR NAME                                                                               | BUSINESS ADDRESS                                                       | START DATE   | END DATE     | STATUS   | REAPPLY           |
| r erwer renew                                                       |                                                                                                  | 234234                                                                 | Mar 28, 2019 | jan 1, 2027  | Pending  | Not Available     |
| df sdfsdf                                                           |                                                                                                  | rteerte                                                                | jan 24, 2019 | Aug 29, 2019 | Approved | Not Available     |
| est Name                                                            |                                                                                                  | 100 Church st                                                          | Jul 25, 2018 | Jun 19, 2025 | Pending  | Not Available     |
| est Name222                                                         |                                                                                                  | 100 Murey St                                                           | Feb 2, 2019  | May 27, 2019 | Approved | Reapplied         |
| dect                                                                |                                                                                                  | ertert                                                                 | jul 18, 2018 | Jun 12, 2024 | Pending  | Not Available     |
| tert                                                                |                                                                                                  | ertert                                                                 | jul 18, 2018 | Jun 12, 2024 | Pending  | Not Available     |

On the main screen you will see the following information:

- 1. <u>Subcontract Application</u>: This button will allow you to enter a new subcontract and submit it for review by the Commission.
- 2. <u>Existing pending and approved subcontracts</u>: The table will show all subcontracts that have been approved by or are pending approval of the Commission\*. If you have submitted a subcontract to renew an existing subcontract (the "reapplied" column), then the reapplied subcontract will show as pending while the existing active one shows as approved. Once the end date passes, the approved subcontract will not show anymore as it is no longer active.

\*Subcontracts entered prior to April 2019 may not have all financial information/justification information available. This is due to the migration of the subcontract application to the online portal.

Clicking the Subcontract Application button allows for the submission of a new subcontract to the Commission. The layout of the application is similar to the below:

#### Trade Waste Removal Subcontract Authorization Application

| ity of New York Business Identifyin                                                                                                    | ng Information                                                                                                    | n                                                                                                    |                                                                                                    |                                                                                                    |                     |                                                                |          |
|----------------------------------------------------------------------------------------------------|----------------------------------------------------------------------------------------------------|----------------------------------------------------------------------------------------------------|----------------------------------------------------------------------------------------------------|----------------------------------------------------------------------------------------------------|---------------------|----------------------------------------------------------------|----------|
| Customer Name                                                                                                    | *Sul                                                                                                    | bcontractor Name                                                                                                    |                                                                                                    | * Contract Between Parties?                                                                          |                     | *Business Type                                                 |          |
|                                                                                                    |                                                                                                    |                                                                                                    |                                                                                                    | Choose one                                                                                           | •                   | Choose one                                                     | ,        |
| ubcontracted Location Identifying                                                                                                    | Information                                                                                                    |                                                                                                    |                                                                                                    |                                                                                                    |                     |                                                                |          |
| Customer Service Address                                                                                                    | * Cus                                                                                                    | stomer City                                                                                                    |                                                                                                    | * Customer State                                                                                     |                     | * Customer Zip Code                                            |          |
|                                                                                                    |                                                                                                    |                                                                                                    |                                                                                                    | NY                                                                                                   |                     |                                                                |          |
| Customer Business Phone                                                                                                    | Prim                                                                                                    | nary Customer Con                                                                                                    | tact                                                                                               | Customer Email                                                                                       |                     |                                                                |          |
|                                                                                                    |                                                                                                    |                                                                                                    |                                                                                                    |                                                                                                    |                     |                                                                |          |
| Days Service will be Provided by So<br>Sunday Monday<br>ubcontracting Agreement Informat<br>Must be at least thirty (30) days a<br>bucontract agreement without writ                                                                                                    | tion<br>after date app                                                                                                    | Wednesc<br>plication is subm                                                                                                    | lay Thursday<br>itted, in accordance w<br>mission.                                                 | Friday     Saturday                                                                                  | /<br>lew York §5-0: | 5(b). You may not proceed with t                               | the prop |
| Days Service will be Provided by So<br>Sunday Monday<br>ubcontracting Agreement Informat<br>Must be at least thirty (30) days a<br>ubcontract agreement without writ<br>Proposed Start Date                                                                                                    | tion<br>after date app<br>tten permission<br>* Pro                                                                                                    | Plication is subm<br>ion from the Com                                                                                                    | lay Thursday<br>itted, in accordance w<br>mission.<br>Jate                                         | Friday Saturday     Saturday     Tritle 17, Rules of the City of N     *Prime Contractor Monthly Fee | /<br>lew York §5-0! | 5(b). You may not proceed with t                               | the prop |
| Days Service will be Provided by Si<br>Sunday Monday<br>ubcontracting Agreement Informat<br>Must be at least thirty (30) days a<br>ubcontract agreement without writ<br>Proposed Start Date                                                                                                    | tion<br>after date app<br>titen permissio<br>*Pro                                                                                                    | Plication is subm<br>ion from the Com<br>oposed Expiration D                                                                                                    | lay Thursday<br>itted, in accordance w<br>mission.<br>Jate                                         | Friday Saturday     Saturday     Title 17, Rules of the City of N     *Prime Contractor Monthly Fee  | /<br>Iew York §5-0! | 5(b). You may not proceed with t<br>*Subcontractor Monthly Fee | the prop |
| Days Service will be Provided by So<br>Sunday Monday<br>ubcontracting Agreement Informat<br>Must be at least thirty (30) days a<br>ubcontract agreement without writ<br>Proposed Start Date<br>lease describe the business just                                                                                                    | tion<br>after date app<br>itten permissi<br>*Pro                                                                                                    | Wednesc<br>plication is subm<br>on from the Com<br>opposed Expiration I<br>the proposed                                                                                                    | lay Thursday<br>itted, in accordance w<br>imission.<br>Jate<br>*Business Justification             | Friday Saturday                                                                                      | /<br>Iew York §5-0! | 5(b). You may not proceed with t<br>*Subcontractor Monthly Fee | the prop |
| Days Service will be Provided by Si<br>Sunday Monday<br>Ubcontracting Agreement Informat<br>Must be at least thirty (30) days a<br>ubcontract agreement without writ<br>Proposed Start Date<br>lease describe the business just<br>ubcontracting agreement. If your<br>ompany's current route location o<br>elated route information                                                                               | tion<br>after date app<br>itten permission<br>tification for<br>response is<br>or density, ple                                                                        | Wednesc<br>Wednesc<br>plication is subm<br>ion from the Com<br>oposed Expiration (<br>the proposed<br>based on your<br>case provide all                                                     | lay Dhursday<br>itted, in accordance w<br>imission.<br>Date<br>*Business Justification             | Friday     Saturday     Saturday                                                                     | /<br>lew York §5-0! | 5(b). You may not proceed with t<br>*Subcontractor Monthly Fee | the prop |
| Days Service will be Provided by So<br>Sunday Monday<br>bbcontracting Agreement Informat<br>Must be at least thirty (30) days a<br>bbcontract agreement without writ<br>Proposed Start Date<br>lease describe the business just<br>ubcontracting agreement. If your<br>ompany's current route location o<br>elated route information<br>lease describe in detail the final                                         | tion<br>after date app<br>titen permissi<br>"Pro<br>tification for<br>response is<br>or density, ple<br>ancial arrange                                                | Wednesc<br>wednesc<br>plication is subm<br>ion from the Com<br>oposed Expiration D<br>the proposed<br>based on your<br>ease provide all<br>ements of the                                    | lay Thursday itted, in accordance w mission. Date * Business Justification * Financial Arrangement | Friday Saturday  Title 17, Rules of the City of N  Prime Contractor Monthly Fee                      | /<br>Iew York §5-0! | 5(b). You may not proceed with t<br>*Subcontractor Monthly Fee | the prop |
| Days Service will be Provided by So<br>Sunday Monday<br>ubcontracting Agreement Informat<br>Must be at least thirty (30) days a<br>ubcontract agreement without writ<br>Proposed Start Date<br>Please describe the business just<br>ubcontracting agreement. If your<br>company's current route location o<br>elated route information<br>Please describe in detail the finan<br>proposed subcontracting agreement | tion<br>after date app<br>fitten permissis<br>tiften permissis<br>tification for<br>response is<br>or density, ple<br>ancial arrange<br>ment. If the<br>actor service | Wednesc<br>Wednesc<br>plication is subm<br>ion from the Com<br>sposed Expiration I<br>the proposed<br>based on your<br>ase provide all<br>ements of the<br>hose financial<br>solver someone | lay Thursday itted, in accordance w mission. Date *Business Justification *Financial Arrangement   | Friday Saturday Title 17, Rules of the City of N Prime Contractor Monthly Fee                        | /<br>Iew York §5-0! | 5(b). You may not proceed with t<br>*Subcontractor Monthly Fee | the prop |

Enter all information requested and click Submit Application to submit the application to BIC for review.

3. <u>Reapply</u>: This column displays information relating to the status of a subcontracts abile to be submitted for another maximum two-year period. A subcontract cannot be reapplied until at least 90 days before the end date of that subcontract. It also cannot be reapplied if it has already been reapplied and is pending a decision. If it is available, a **Reapply** button will show on the screen as below:

#### Reapply

Once clicked, the button will copy all the information about that subcontract and it can easily be filled out and submitted. Any existing information copied can be changed if needed, with the exception of the note below. Financial and justification information is cleared out for reapplies of a subcontract.

**NOTE:** Neither the customer name nor the subcontractor can be changed for a reapply for a subcontract. If these have changed, a new subcontract must be submitted.

#### Trade Waste Removal Subcontract Authorization Application

| This form must be completed by the<br>licensee. The licensee seeking to per<br>lf there is no information to provide<br>the subcontract.  | ne "Prime Contractor,"<br>form the waste remova<br>e for a given field, indic       | the licensee seeking<br>al services is hereinaft<br>ate "None" or "N/A." Y | to subcontract its contractual v<br>er referred to as the "Subcontra<br>/ou may be asked to provide ad | vaste removal services to another<br>ctor." No answer is to be left blank.<br>ditional information as we process |
|----------------------------------------------------------------------------------------------------|-------------------------------------------------------------------------------------|----------------------------------------------------------------------------|----------------------------------------------------------------------------------------------------|----------------------------------------------------------------------------------------------------|
| City of New York Business Identifying I                                                                                                   | nformation                                                                          |                                                                            |                                                                                                    |                                                                                                    |
| * Customer Name                                                                                                    | * Subcontractor Nam                                                                 | e                                                                          | * Contract Between Parties?                                                                            | * Business Type                                                                                                  |
| Test Test6                                                                                                    |                                                                                     |                                                                            | No                                                                                                    | ▼ Automobile Repair ▼                                                                                            |
| Subcontracted Location Identifying Inf                                                                                                    | ormation                                                                            |                                                                            |                                                                                                    |                                                                                                    |
| * Customer Service Address                                                                                                    | * Customer City                                                                     |                                                                            | *Customer State                                                                                        | * Customer Zip Code                                                                                              |
| 100 Church                                                                                                    | New York                                                                            |                                                                            | NY                                                                                                    | 10007                                                                                                    |
| * Customer Business Phone                                                                                                    | Primary Customer Co                                                                 | ntact                                                                      | Customer Email                                                                                         |                                                                                                    |
| 100044                                                                                                    |                                                                                     |                                                                            |                                                                                                    |                                                                                                    |
| Subcontracting Agreement Information Must be at least thirty (30) days after subcontract agreement without writte                         | Tuesday Wednes<br>Wednes<br>In the application is subr<br>In permission from the Co | sday Thursday<br>mitted, in accordance wi<br>mmission.                     | Friday Saturday                                                                                        | v York §5-05(b). You may not proceed with the proposed                                                           |
| * Proposed Start Date                                                                                                    | * Proposed Expiration                                                               | Date                                                                       | * Prime Contractor Monthly Fee                                                                         | * Subcontractor Monthly Fee                                                                                      |
| 1                                                                                                    |                                                                                     | İ                                                                          |                                                                                                    |                                                                                                    |
| Please describe the business justific                                                                                                    | ation for the proposed                                                              | *Business Justification                                                    |                                                                                                    |                                                                                                    |
| subcontracting agreement. If your re-<br>company's current route location or d<br>related route information                               | sponse is based on your<br>ensity, please provide all                               |                                                                            |                                                                                                    |                                                                                                    |
| Please describe in detail the financi                                                                                                    | al arrangements of the                                                              | * Financial Arrangement                                                    | 3                                                                                                    |                                                                                                    |
| proposed subcontracting agreemen<br>arrangements include the subcontract<br>than the prime contractor, you must e<br>for that arrangement | nt. If those financial<br>or receiving less payment<br>explain in detail the basis  |                                                                            |                                                                                                    | le de                                                                                                    |
| * By entering my name, I confirm th<br>knowledge and is supplied in good faith                                                            | at the information provi<br>1.                                                      | ded on this form is tru                                                    | e, complete, and correct to the b                                                                      | est of my *Print Name                                                                                            |

Once submitted, a confirmation message will show at the top of the screen:

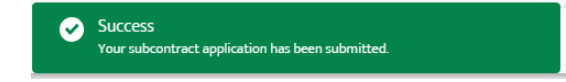

The information entered will also be available in the table noted above. To print the application for your records, you can click the customer name in the table and then click the Print button in the upper right hand corner.

|                                                                                                    | Trade Waste Removal Sub                                                                                                    | contract Authorization Appli                 | cation                                                                  |             |
|----------------------------------------------------------------------------------------------------|----------------------------------------------------------------------------------------------------|----------------------------------------------|-------------------------------------------------------------------------|-------------|
| City of New York Business Identifying I                                                                                                    | nformation                                                                                                    |                                              |                                                                         |             |
| * Customer Name                                                                                                    | * Subcontractor Name                                                                                                    | * Contract Between Parties?                  | * Business Type                                                         |             |
| Sep21 fdgdf                                                                                                    |                                                                                                    | Yes                                          | Retail - Food                                                           |             |
| Subcontracted Location Identifying Inf                                                                                                    | ormation                                                                                                    |                                              |                                                                         |             |
| * Customer Service Address                                                                                                    | * Customer City                                                                                                    | * Customer State                             | * Customer Zip Code                                                     |             |
| 101 Church St                                                                                                    | New York                                                                                                    | NY                                           | 10002                                                                   |             |
| * Customer Business Phone                                                                                                    | Primary Customer Contact                                                                                                    | Customer Email                               |                                                                         |             |
| 23423423                                                                                                    |                                                                                                    |                                              |                                                                         |             |
| * Days Service will be Provided by Sub                                                                                                    | contractor                                                                                                    |                                              |                                                                         |             |
| Monday 💽 Tuesday                                                                                                    | Saturday                                                                                                    |                                              |                                                                         |             |
| Subcontracting Agreement Information<br>* Must be at least thirty (30) days after<br>subcontract agreement without writte<br>* Proposed Start Date             | r<br>r date application is submitted, in accordan<br>a permission from the Commission.<br>*Proposed Expiration Date                                    | ce with Title 17, Rules of the City of New Y | ork §5-05(b). You may not proceed with th<br>"Subcontractor Monthly Fee | ie proposed |
| Oct 24, 2018                                                                                                    | Sep 18, 2026                                                                                                    | 3.434                                        | 343                                                                     |             |
| Please describe the business justific<br>subcontracting agreement. If your re<br>company's current route location or d                                         | ation for the proposed *Business Justifica<br>sponse is based on your<br>ensity, please provide all dfg gfrgdfg                                        | tion                                         |                                                                         |             |
| related route information                                                                                                    |                                                                                                    |                                              |                                                                         | 11          |
| Please describe in detail the financi<br>proposed subcontracting agreement<br>arrangements include the subcontractor<br>than the prime contractor, you must of | al arrangements of the <sup>*</sup> Financial Arrange<br>nt. If those financial<br>or receiving less payment dfg dfg df<br>explain in detail the basis | ments                                        |                                                                         | //          |
| * By entering my name, I confirm th<br>knowledge and is supplied in good faith                                                                                 | at the information provided on this form i                                                                                                    | is true, complete, and correct to the best   | of my dfg dfg                                                           |             |

Evit Drint

## Support Website

If you require assistance for reasons other than the information provided in this guide, please contact BIC via the link on our website:

| http://www1.n | vc.gov/site/h | oic/industries/ | portal-suppor | t-form.page  |
|---------------|---------------|-----------------|---------------|--------------|
|               |               |                 | portar suppor | t lollinpage |

|                                   |                                |                    |              | ð          | !국어 ▶ Tran | slate   🔻 | Text-Si |
|-----------------------------------|--------------------------------|--------------------|--------------|------------|------------|-----------|---------|
| fn Industries                     | News Laws & Rules              | Complaints         | About        | Contact    |            | Search    | ۹       |
| Portal Su                         | pport For                      | m                  |              |            |            |           |         |
| Carter Information                |                                |                    |              |            |            |           |         |
| Customer Information              | Portal Su                      | pport F            | orm          |            |            |           |         |
| Trade Waste Approved<br>Companies | BIC File#: *                   |                    |              |            |            |           |         |
| Trade Waste Denied<br>Companies   | Company Name: *                |                    |              |            |            |           |         |
| Trade Waste Forms                 | Name of person subr            | nitting informatio | on: *        |            |            |           |         |
| Trade Waste Fees                  |                                |                    |              |            |            |           |         |
| Maximum Rates                     | Phone Number (nume             | erals only):       |              |            |            |           |         |
| Trade Waste Decals                | E-mail Address (e.g.,          | test@example.c     | om):         |            |            |           |         |
| Safety Resources                  |                                |                    |              |            |            |           |         |
| Regulatory Reporting              | Doyou need a passw<br>⊙Yes ⊙No | ord reset?         |              |            |            |           |         |
| Trade Waste Advisory              | Please explain the pr          | oblem you are ha   | aving with t | he portal. |            |           |         |

Include as much detailed information as possible, such as specifics of error messages. BIC will work to resolve the issue and respond as soon as possible.

### Phone

Call the BIC support hotline for the following types of issues with the BIC Online Portal:

- 1) Questions pertaining to the entry of information.
- 2) Technical issues (login, errors, etc.).

#### BIC Portal Help Hotline: 212-437-0560